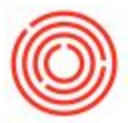

## **Quick Start : Pick Pack and Production Manager**

## Summary

When you create a Sales Order, Production Order, Reserve Invoice, or Inventory Transfer Request, you have the ability to use the Pick Pack and Production Manager to help you create a pick list.

## Step-by-step guide

• Navigate to Inventory > Pick and Pack > Pick Pack and Production Manager

|   | Sales - A/R                      | Pick Pack and Production Manager - Selection Criteria |                                   |                              |                                           |  |
|---|----------------------------------|-------------------------------------------------------|-----------------------------------|------------------------------|-------------------------------------------|--|
| - | 20 Purchasing - A/P              | Schutzer Collecte News                                |                                   |                              | (3)                                       |  |
|   | Business Partners                | Selection Criteria Name                               |                                   |                              |                                           |  |
|   | 🖞 Banking                        | Status                                                | Open                              | <ul> <li>Group By</li> </ul> | None 🔻                                    |  |
|   | En Inventory                     | Manage 🗸                                              | Sales Orders<br>Production Orders | Reserve Inv                  | oices<br>'ransfer Requ <mark>e</mark> sts |  |
|   | Item Master Data                 |                                                       | -                                 |                              |                                           |  |
|   | 🔲 Bar Codes                      | Sales Order No.                                       | ▼ From                            | 10                           |                                           |  |
|   | Document Printing                | Posting Date                                          | •                                 |                              |                                           |  |
|   | -                                | Required Date                                         | •                                 |                              |                                           |  |
|   | Item Management                  | Delivery/Due Date                                     | •                                 |                              |                                           |  |
|   | Inventory Transactions           | Fulfilment %                                          | • 0.000                           | 100.000                      |                                           |  |
|   | Process Types                    | Item                                                  | •                                 |                              |                                           |  |
|   | 🛅 Price Lists                    |                                                       | ·                                 |                              |                                           |  |
|   | Item Converter                   |                                                       | ▼ [                               |                              |                                           |  |
|   | Brand Master Data                |                                                       | •                                 |                              |                                           |  |
|   | Pick and Pack                    |                                                       | •                                 |                              |                                           |  |
|   | Pick Pack and Production Manager |                                                       | •                                 |                              |                                           |  |
|   | Pick List                        | Warehouses                                            |                                   |                              |                                           |  |
|   | Inventory Reports                | Location                                              | Whse Code                         | Whse Name                    | 7                                         |  |
|   | 🔲 Warehouse Assignment Wizard    | ✓ ▼                                                   |                                   |                              |                                           |  |
|   | Brand Creation Wizard            |                                                       |                                   |                              |                                           |  |
|   | Barrel Master Data               |                                                       |                                   |                              |                                           |  |
|   | Resources                        |                                                       |                                   | -                            | *                                         |  |
|   | "  Production                    |                                                       |                                   | Expand                       | Collapse                                  |  |
|   | To MRP                           | Sort By                                               | Document Nur                      | mber 💌                       |                                           |  |
|   | 🖉 Service                        | OK Correl                                             |                                   |                              | C                                         |  |
|   | A Human Resources                | Cancel                                                | ]                                 |                              | Save                                      |  |

• Enter your selection criteria and click OK

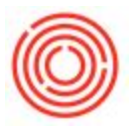

In the first drawer, you have all your open Sales Orders, select one or more (if you
want to group up several orders for picking) checkboxes

|        | Open Released |                | Picked   |               |                                    |          |               |      |
|--------|---------------|----------------|----------|---------------|------------------------------------|----------|---------------|------|
| Find D | Docu          | ment Number    |          | .[            |                                    |          |               |      |
| ¥      | 1             | Fransact, Type | Doc. No. | Customer Code | Customer Name                      | Doc. Row | Delv/Due Date |      |
| E      |               | DR             | -> 2995  | 📫 C10124      | Beverage Distributors Company, LLC | 1        | 09/01/2014    |      |
| E      |               | DR             | 7995     | C10124        | Beverage Distributors Company, LLC | 2        | 09/01/2014    | - Ü. |
|        |               |                | 1 5      | 📫 C10124      | Beverage Distributors Company, LLC | 3        | 09/01/2014    |      |
|        |               | DR             | 5        | 📫 C10124      | Beverage Distributors Company, LLC | 4        | 09/01/2014    |      |
| ; [    | 0             | DR             | 2995     | 📫 C10124      | Beverage Distributors Company, LLC | 5        | 09/01/2014    |      |
|        |               | DR             | 📫 2995   | 📫 C10124      | Beverage Distributors Company, LLC | 6        | 09/01/2014    |      |
|        |               | DR             | 之 2995   | 📫 C10124      | Beverage Distributors Company, LLC | 7        | 09/01/2014    |      |
|        |               | DR             | 2995     | 📫 C10124      | Beverage Distributors Company, LLC | 8        | 09/01/2014    |      |
|        |               | DR             | 📫 2995   | 📫 C10124      | Beverage Distributors Company, LLC | 9        | 09/01/2014    |      |
| .0     |               | DR             | 2995     | 📫 C10124      | Beverage Distributors Company, LLC | 10       | 09/01/2014    |      |
| 1      |               | DR             | 📫 2995   | 📫 C10124      | Beverage Distributors Company, LLC | 11       | 09/01/2014    |      |
| 2      |               | DR             | 📫 2995   | 📫 C10124      | Beverage Distributors Company, LLC | 12       | 09/01/2014    |      |
| 3      |               | DR             | 4 2995   | 📫 C10124      | Beverage Distributors Company, LLC | 13       | 09/01/2014    |      |
| .4     | 0             | DR             | 2995     | C10124        | Beverage Distributors Company, LLC | 14       | 09/01/2014    |      |
| 5      | 0             | DR             | 之 2995   | C10124        | Beverage Distributors Company, LLC | 15       | 09/01/2014    |      |
| .6     |               | DR             | 📫 2995   | C10124        | Beverage Distributors Company, LLC | 16       | 09/01/2014    |      |
| 4      | 1             |                |          |               |                                    |          | 1             |      |

• Select Release to Pick List, then switch to the Released drawer

| _ | C | Open          | Released       | Picked   |          | View          | etailed       |       |   |
|---|---|---------------|----------------|----------|----------|---------------|---------------|-------|---|
|   |   | Pick No.      | Transact. Type | Doc. No. | Doc. Row | Delv/Due Date | Customer Code | C     |   |
|   |   | ⇒ 2           | OR             | 2995     | 1        | 09/01/2014    | 📫 C10124      | Bever | * |
|   |   | \Rightarrow 2 | OR             | 4 2995   | 2        | 09/01/2014    | 📫 C10124      | Bever |   |
|   |   | 📫 2           | OR             | 📫 2995   | 3        | 09/01/2014    | 📫 C10124      | Bever |   |
|   |   | 之 2           | OR             | 📫 2995   | 4        | 09/01/2014    | 📫 C10124      | Bever |   |
|   |   | •             |                |          |          |               |               | •     |   |

 In this drawer, you can see your items released to be picked. If you drill into the pick list in the Pick No., you'll see a new Pick List with just the items for that Pick Number (this can be printed, File->Print, so you can physically pick the item)

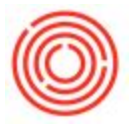

- When finished, you can select the Pick All in the Pick List window
- In the Picked drawer, you can select the checkboxes for the item(s) you want to create a delivery and invoice document for (alternatively, you can do this from the Pick List if you want to create a delivery or invoice for that entire Pick No.)
- You can select it to either create the delivery automatically or manually (where you can make changes prior to adding it), and create the invoice afterwards

| Pic | k Number |          | 2                                              |               | Remarks |                  |                                |                 |   |
|-----|----------|----------|------------------------------------------------|---------------|---------|------------------|--------------------------------|-----------------|---|
| Pic | k Date   |          | 09/15/2014<br>Conner Helton ▼<br>Conner Helton |               |         |                  |                                |                 |   |
| Jse | er       |          |                                                |               |         |                  |                                |                 |   |
| Pic | ker      |          |                                                |               |         |                  |                                |                 |   |
| Sta | tus      |          | Picked                                         |               |         |                  |                                |                 |   |
| #   | Transact | Doc. No. | Custome                                        | Delv/Due Date | Item Nu | Item Description | UoM Code                       | UoM Name        |   |
| 1   | OR       | -> 2995  | C10124                                         | 09/01/2014    | 1105B12 | India Pale Ale - | C Manual                       | Case (24/12oz)  | 1 |
| 2   | OR       | 📫 2995   | 📫 C10124                                       | 09/01/2014    | 1105C12 | India Pale Ale - | C Manual                       | Case (24/12oz)  |   |
| 3   | OR       | 📫 2995   | 📫 C10124                                       | 09/01/2014    | 1105C12 | India Pale Ale - | 1 Manual                       | Case (24/12oz)  |   |
| ŧ   | OR       | 之 2995   | 📫 C10124                                       | 09/01/2014    | 1105Keg | India Pale Ale - | 1 Manual                       | Ea              |   |
|     |          |          |                                                |               |         | 1                |                                |                 |   |
|     | •        |          | 4                                              | 8             | -       |                  |                                | •               |   |
|     | ОК       | Cancel   |                                                | [             | Creat   | e 4              | <u>P</u> ick All               | <u>C</u> lear A | Ļ |
|     |          |          |                                                | 2             |         | Auto             | ual Delivery<br>matic Delivery |                 |   |